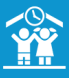

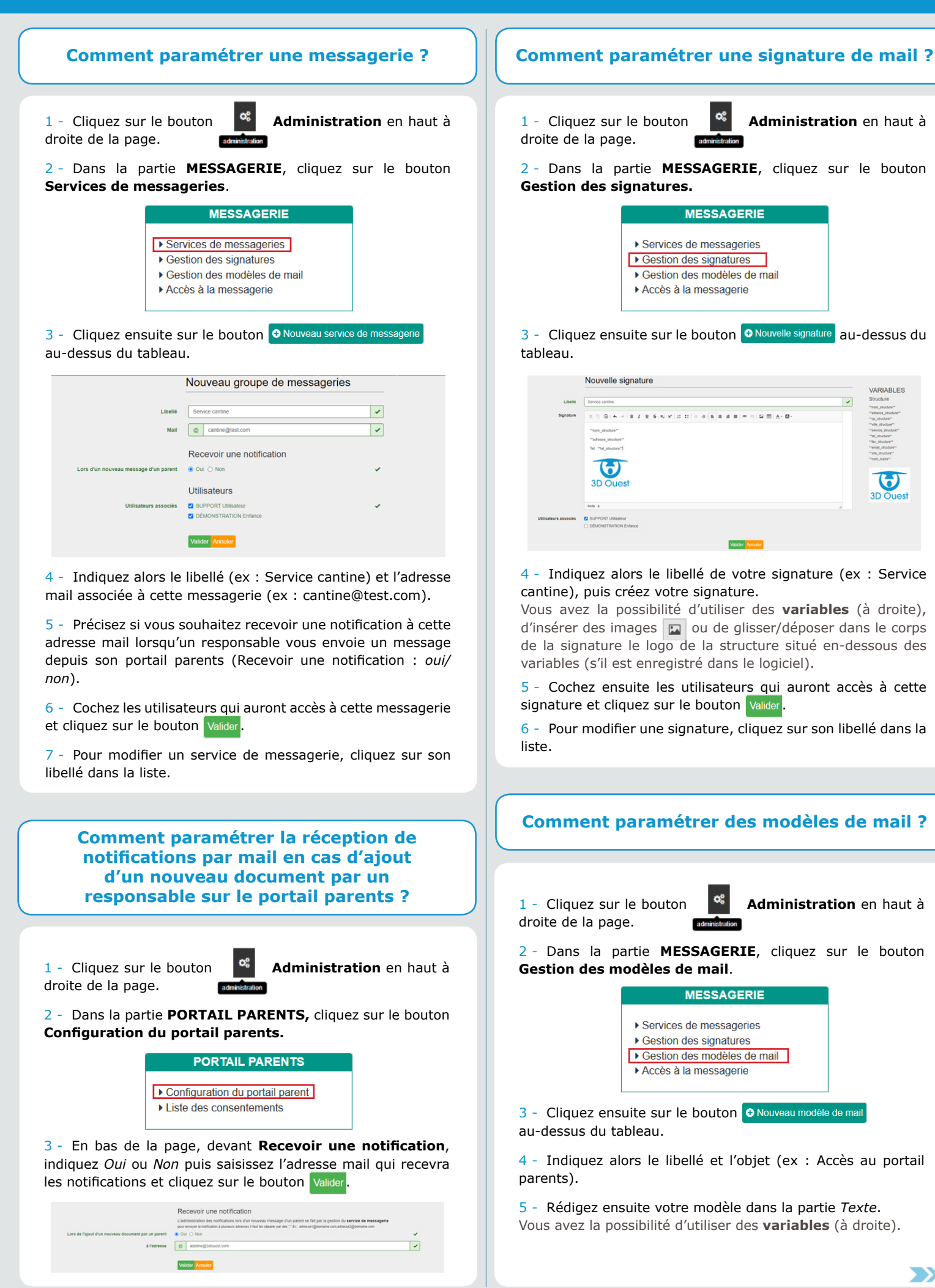

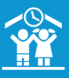

## MODULE MAILING

## **Comment paramétrer des modèles de mail ?** *(suite)*

|         |                                                                                                    |   | VARIABL                          |  |  |
|---------|----------------------------------------------------------------------------------------------------|---|----------------------------------|--|--|
| Libelié | Acole au portal parents                                                                                                    | - | Responsable                      |  |  |
|         |                                                                                                    |   | "10,00"<br>"107,00"              |  |  |
| Objet   | Acobe au portal parente                                                                                                    |   | Toron, All                       |  |  |
| Texte   |                                                                                                    |   | "10500,40"<br>"14,40"            |  |  |
|         | later                                                                                                    |   | nijasijain<br>nijaten            |  |  |
|         | menjee.<br>Noos avera la statur de vous transmette a lan tour accéder à vitre estates Parets. Tadresse portait                                                                                                    |   | Structure                        |  |  |
|         | Vore inerstant : "tops"                                                                                                    |   | "non_shudure"<br>"adresse_shudur |  |  |
|         | Dispersor to texture a BE COMECTER signs our to extensi a PREMÈRE COMEXONIOU NOT DE PASSE DUBUÉ? Si afte de reserver un ten pour a créar voire mot de passe a                                                                                                    |   | "Water and                       |  |  |
|         | Un guite utilizateur est disportite sur la page de connector du partiel pareira dans la partie a Acte à la connector ». El vous renorma des difficules, misiste pas à nous pondre par mai ou par                                                                                                    |   | "write_shuture                   |  |  |
|         | Neightre.                                                                                                    |   | "%UNAV"                          |  |  |
|         | Confidement.                                                                                                    |   | "enal_studios"<br>"bits_studios" |  |  |
|         |                                                                                                    |   | "ron_main"                       |  |  |
|         |                                                                                                    |   | Portail Paren                    |  |  |
|         |                                                                                                    |   | "oper"                           |  |  |
|         |                                                                                                    |   | Dates                            |  |  |
|         |                                                                                                    |   |                                  |  |  |
|         |                                                                                                    |   | "realized"                       |  |  |
|         | The second second second second second second second second second second second second second second second se                                                                                                    |   | "arres_prec"                     |  |  |
|         | The second second |   | "#Yes_50/"                       |  |  |
|         | Structure Residences of Party Country                                                                                                    |   |                                  |  |  |
|         | Tel: 02194-44-66-19                                                                                                    |   |                                  |  |  |
|         |                                                                                                    |   |                                  |  |  |
|         |                                                                                                    |   |                                  |  |  |
|         |                                                                                                    |   | 3D Ou                            |  |  |
|         | 3D Ouest                                                                                                    |   |                                  |  |  |
|         |                                                                                                    |   |                                  |  |  |

6 - Sélectionnez la signature à intégrer.

7 - Cochez les utilisateurs qui auront accès à ce modèle de mail et cliquez sur le bouton Valider.

8 - Pour modifier un modèle de mail, cliquez sur son libellé dans la liste.

## Comment envoyer un mail à un responsable ?

1 - Dans le bandeau de gauche, cliquez sur la loupe située à côté du bouton **Individus > Responsables**.

2 - Tapez le nom du responsable souhaité pour accéder à sa fiche.

| Responsables | Q | abbe |
|--------------|---|------|
|--------------|---|------|

3 - Dans l'encart Messagerie situé en bas de la fiche du responsable, cliquez sur le bouton O Nouveau message.

4 - Rédigez votre message ou sélectionnez un modèle de mail existant.

Si vous n'avez pas sélectionné de modèle de mail, complétez l'objet de votre mail puis le corps du message. Vous avez également la possibilité d'utiliser des **variables** (à droite).

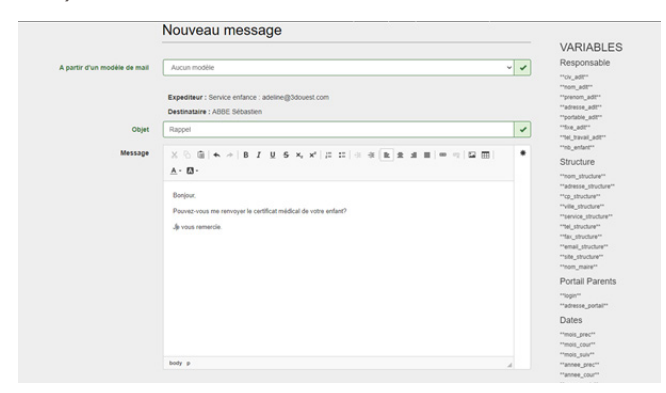

5 - Vous pouvez ajouter une pièce jointe (document chargé depuis votre ordinateur) ou bien sélectionner un document présent dans le logiciel (document qui a été au préalable ajouté à tout le logiciel dans la partie *Administration* > *Collectivité* > *Liste des documents*).

6 - Pour finir, cliquez sur le bouton Valider

## Comment envoyer un mail à plusieurs responsables ?

1 - Dans le bandeau de gauche, cliquez sur **Individus** > responsables ou **Individus** > Enfants.

2 - Filtrez si besoin la liste des responsables ou des enfants (bandeau FILTRER SUR LES ADULTES ou FILTRER SUR LES ENFANTS au-dessus du tableau) puis cliquez sur le bouton @Mailing.

3 - Indiquez l'expéditeur.

-

4 - Si vous faites votre mailing à partir de la liste des enfants, indiquez également les destinataires (tous les responsables légaux ou uniquement les responsables de facturation).

5 - Rédigez votre message ou sélectionnez un modèle de mail existant.

Si vous n'avez pas sélectionné de modèle de mail,

complétez l'objet de votre mail puis le corps du message.
 Vous avez également la possibilité d'utiliser des variables (à droite).

6 - Vous pouvez ajouter une pièce jointe (document chargé depuis votre ordinateur) ou bien sélectionner un document présent dans le logiciel (document qui a été au préalable ajouté à tout le logiciel dans la partie **Administration > Collectivité > Liste des documents**).

| yer un maili            | ng                                                                                                    | VARIABLES                                                                                                    |
|-------------------------|----------------------------------------------------------------------------------------------------|----------------------------------------------------------------------------------------------------|
| rtr d'un modèle de mail | Boots au pohili parante                                                                                                    | V "Vir, Alf"                                                                                                    |
| Expéditor               | adelre@3douest.com                                                                                                    | "prover_ald"                                                                                                    |
| Destinataires :         | Tisse les responsables LEGALX                                                                                                    | *fat,kt*<br>* **********                                                                                                    |
| Objet                   | Accés au portail parents                                                                                                    | Structure                                                                                                    |
| Message                 | $\times \otimes \ 0 + s \neq [0,T,0] \in S, \ s' \in \Pi \ 0 = 0 \ [0,T,0] = 0 \ [0,T,0]$                                                                                                    | "han,sbudue"<br>"admiss_shudue"<br>"ig_shudue"                                                                                                    |
|                         | Impl. Impl. | <ul> <li>"Registration" in the second second se</li></ul> |
|                         |                                                                                                    | Envoyer Annuel                                                                                                    |

7 - Pour finir, cliquez sur le bouton Envoyer.

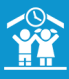

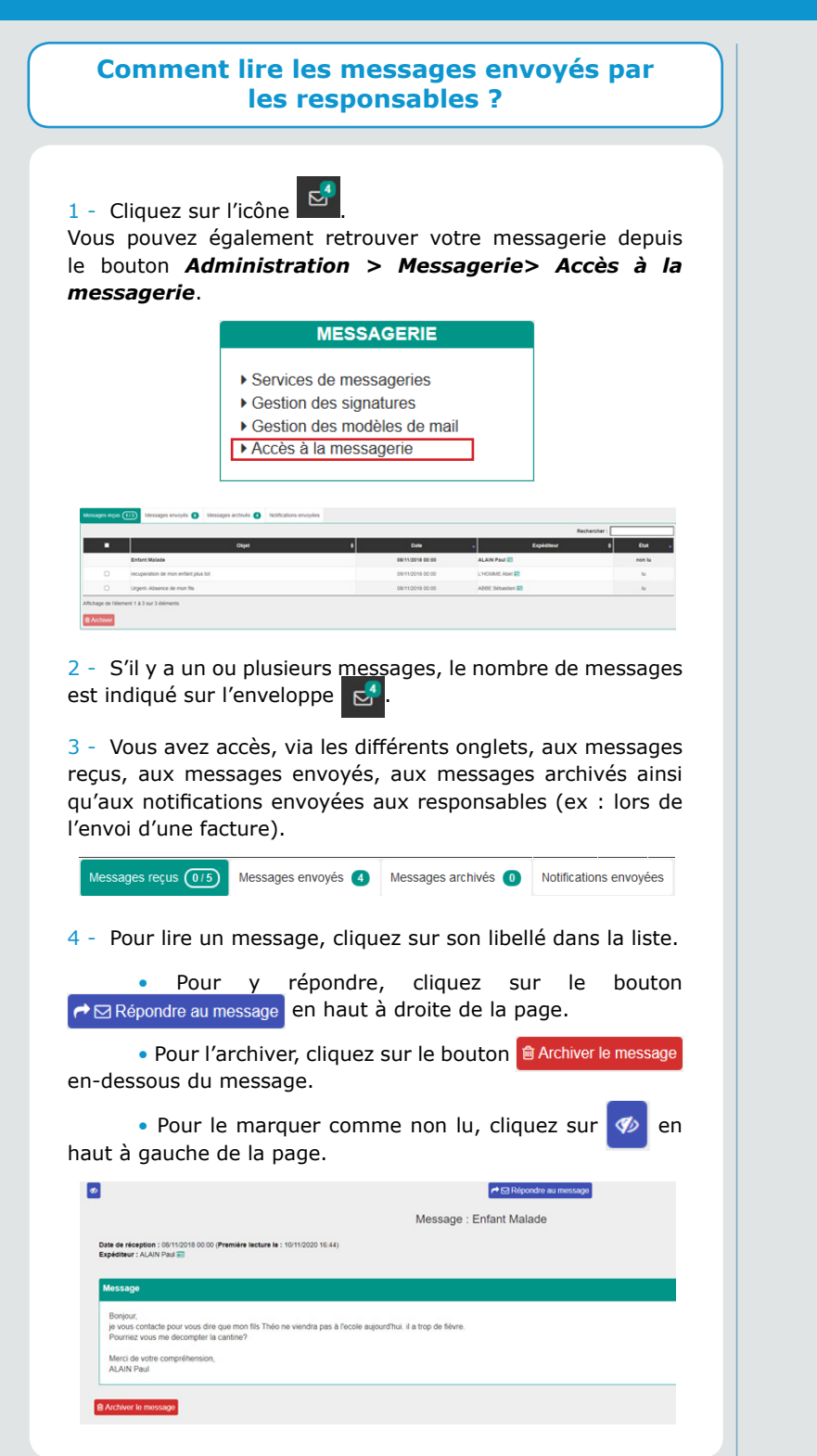

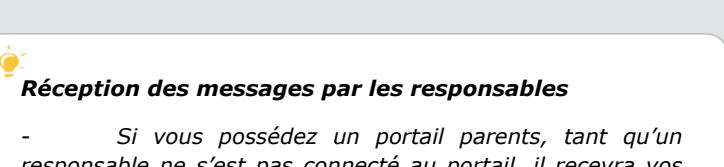

responsable ne s'est pas connecté au portail, il recevra vos messages en intégralité dans sa boîte mail personnelle. S'il s'est déjà connecté au moins une fois au portail, il recevra une notification lui indiquant qu'un message est disponible sur son portail parents.

- Si vous ne possédez pas de portail parents ou si le responsable n'a pas d'accès au portail parents, il recevra vos messages en intégralité dans sa boîte mail personnelle.